# Sub-assessment 101:

What to know about HUD Verifications for income, insurance, benefits, and disabling conditions

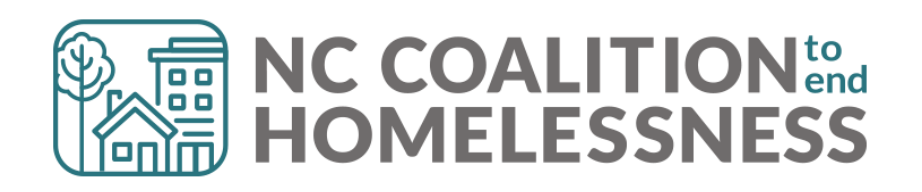

## **Presentation Agenda**

#### By the end of the presentations, HMIS users will:

- Have basic Data Standards Knowledge of HUD Verification Sub-assessment data elements
- > Be able to record HUD verifications for newly created clients
- > Be able to update HUD verifications for existing clients
- > Understand the four basic steps to quickly look for errors
- Be better able to navigate the unique requirements of the HUD disability subassessment
- > Have an improved understanding of how to review and correct income errors

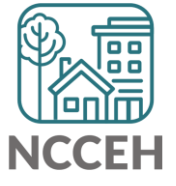

**HUD Verification Basics** 

## Things to know about HUD Verifications

There are 4 HUD Verification Sub-assessments:

disabling conditions

- health insurance
- Income
- Denefits

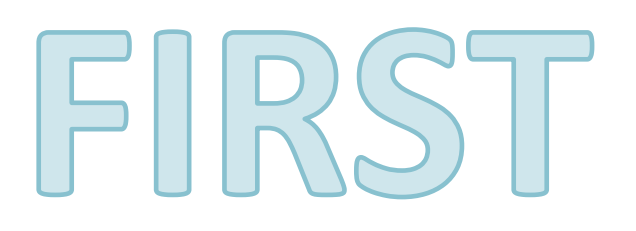

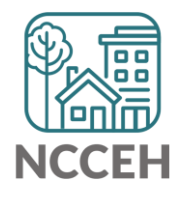

# Things to know about HUD Verifications

Each HUD Verification Sub-assessment has two required sections:

- a) the gateway question
- b) the sub-assessment

| Disability Status    | A                                   | GATEWAY QUESTION | $\supset$          |
|----------------------|-------------------------------------|------------------|--------------------|
| disabling condition? | -Select- v G                        | B                |                    |
| Q Disabilities       |                                     |                  | HUD Verification 🗹 |
|                      | HUD Verification Sub-<br>Assessment |                  |                    |

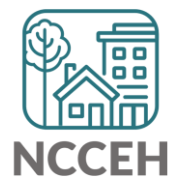

# Things to know about HUD Verifications

**Both** the gateway question and the sub-assessment **must be** filled out completely in order to meet the requirements.

HUD Verification Sub-Assessments with a red triangle mean there are assessment response options that are incomplete/without a recorded response. HUD Verification Sub-Assessments with a green triangle mean all assessment response options have a response recorded. **YOU ALWAYS WANT GREEN!** 

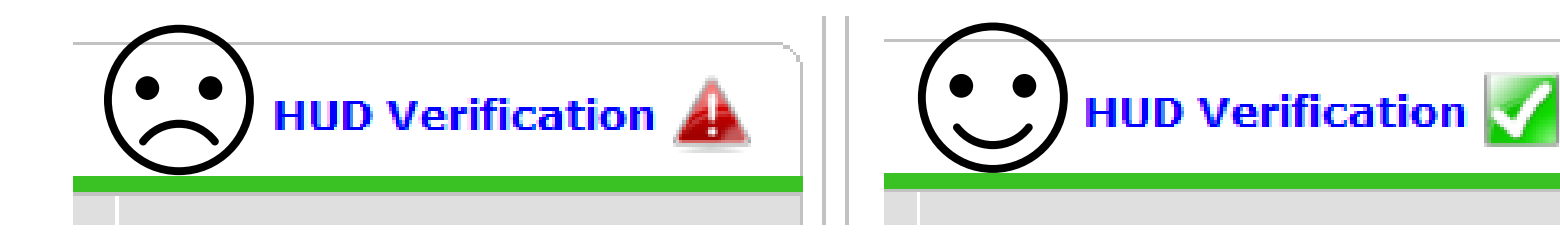

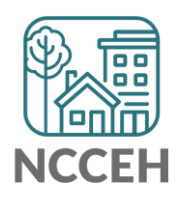

# Things to know about HUD Verifications

Some HUD Verification Sub-Assessments require additional, follow-up information be recorded when "Yes" is selected for a specific disability or for income.

This applies only to Income and Disability HUD Verifications.

| Monthly Income              |                      |     |      |        |
|-----------------------------|----------------------|-----|------|--------|
| Enter each source of income | as a separate record |     |      |        |
| Monthly Amount *            | 500 G                |     |      |        |
| Source of Income            | Child Support (HUD)  |     |      |        |
| If Other, Please Specify    |                      |     |      | G      |
| Receiving Income Source?    | Yes                  |     |      |        |
| Start Date *                | 11 / 19 / 2021 🧃 🔿   | 🧞 G |      |        |
| End Date                    | ///                  | 🧞 G |      |        |
|                             |                      |     | Save | Cancel |

| Disabilities                                                                                                    |                                             |
|----------------------------------------------------------------------------------------------------|---------------------------------------------|
| Disability Type<br>Disability<br>determination                                                                                         | Mental Health Disorder (HUD)  * Yes (HUD) G |
| If Yes, Expected to be o<br>long-continued and<br>indefinite duration and<br>substantially impairs<br>ability to live<br>independently | G<br>G                                      |
| Start Date *                                                                                                    | 05 / 01 / 2022 🧖 🏹 🦧 G                      |
| End Date                                                                                                    | // 🧖 🖏 G                                    |
| Note on Disability                                                                                                    |                                             |
| Print Pecordset                                                                                                    | Savo Can                                    |

**Recording initial HUD Verification Sub-Assessments** 

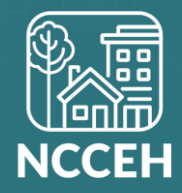

# 3 Simple Steps!

- 1. Complete the gateway answer
- 2. Click the blue HUD Verification button
- 3. Complete the HUD Verification sub-assessment

| 1 Non- | Cash Benefits                     |          |     |
|--------|-----------------------------------|----------|-----|
| N      | on-Cash Benefit from<br>ny source | -Select- | ✓ G |
|        | -                                 |          |     |
| 2      | D Verification 🛕                  |          |     |

#### HUD Verification: Non-Cash Benefits for 11/19/2021

Per Source of Non-Cash Benefit, the current records for Non-Cash Benefits as of 11/19/2021 are displayed below. Any previous records for Non-Cash Benefits not overlapping as of this date are not displayed. In the event that multiple records exist per Source of Non-Cash Benefit as of 11/19/2021, records containing "Yes" values will be displayed and take precedence for reporting purposes.

Select the Receiving Benefit? value for all incomplete Source of Non-Cash Benefit records

3

O Yes O No O Data Not Collected o Incomplete

|                                                               | Receiving Benefit? |    |                       |            |  |  |
|---------------------------------------------------------------|--------------------|----|-----------------------|------------|--|--|
| Source of Non-Cash Benefit                                    | Yes                | No | Data Not<br>Collected | Incomplete |  |  |
| Supplemental Nutrition Assistance Program (Food Stamps) (HUD) | 0                  | 0  | 0                     | ۲          |  |  |
| Special Supplemental Nutrition Program for WIC (HUD)          | 0                  | 0  | 0                     | ۲          |  |  |
| TANF Child Care Services (HUD)                                | 0                  | 0  | 0                     | ۲          |  |  |
| TANF Transportation Services (HUD)                            | 0                  | 0  | 0                     | ۲          |  |  |
| Other TANF-Funded Services (HUD)                              | 0                  | 0  | 0                     | ۲          |  |  |
| Other Source (HUD)                                            | 0                  | 0  | 0                     | ۲          |  |  |

Exit

# WARNING!!!!

Do not become tempted to touch the "Add" button. Always and ONLY ever use the blue HUD Verification button!

| <b>Non-Cash Benefits</b> |             |          |                                | HUD Verification 🛕 |
|--------------------------|-------------|----------|--------------------------------|--------------------|
| Source of Non-Cas'       |             | Fed Data | Amount of Non-<br>Cash Benefit | Receiving Benefit? |
| Add                      | NEVER TOUCH | THIS!    |                                |                    |
|                          |             |          |                                |                    |

# Updating HUD Verification Sub-Assessments

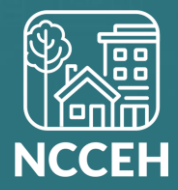

# 4 Simple Steps!

- 1. Confirm the gateway answer is still accurate. If not, update.
- 2. Click the blue HUD Verification button
- Click the pencil next to each item that client reports ended. ADD ONLY THE END DATE (& save)
- 4. Next to each item that shows as incomplete, click the radio button to select the new answer. (Save after all changes are completed)

| Income from Any Source Yes | s (HUD) 🗸 🗸                                                               | 5                                                                                                    |
|----------------------------|---------------------------------------------------------------------------|----------------------------------------------------------------------------------------------------|
| -                          |                                                                           |                                                                                                    |
|                            | HUD Verification: Mon                                                     | thly Income for 09/17/2022                                                                                                    |
|                            | Per Source of Incom<br>records for Monthly Incom<br>Source of Income as o | e, the current records for Monthly Income as of 09/17/2022 are dis<br>ome not overlapping as of this date are not displayed. In the event<br>f 09/17/2022, records containing "Yes" values will be displayed and<br>purposes. |
|                            |                                                                           | Edit Recordset -                                                                                                    |
|                            | Source of Income                                                          | Monthly Income                                                                                                    |
|                            | 🖉 Alimony or Other Spous                                                  | Enter each source of income as a separate record                                                                                                    |
|                            | Child Support (HUD)                                                       | Monthly Amount *                                                                                                    |
| 3                          | Earned Income (HUD)                                                       | Source of Income Earned Income (HUD)                                                                                                    |
|                            | A Z General Assistance (HU                                                | If Other, Please Specify                                                                                                    |
|                            | Pension or retirement ir                                                  |                                                                                                    |
|                            | Private Disability Insura                                                 |                                                                                                    |
|                            | Retirement Income From                                                    |                                                                                                    |
|                            | SSDI (HUD)                                                                |                                                                                                    |
|                            | SSI (HUD)                                                                 | Receiving Income Source? Yes VG                                                                                                    |
|                            | TANF (HUD)                                                                | Start Date *                                                                                                    |
|                            | Unemployment Insurance                                                    | End Date 3 09 / 26 / 2022 7 3 2                                                                                                    |
|                            | VA Service Connected                                                      |                                                                                                    |

| L  |   |                                        | Receiving Income Source? |    |                       |            |  |  |  |
|----|---|----------------------------------------|--------------------------|----|-----------------------|------------|--|--|--|
|    |   | Source of Income                       | Yes                      | No | Data Not<br>Collected | Incomplete |  |  |  |
| l  | _ | Alimony or Other Spousal Support (HUD) | 0                        | ۲  | 0                     | 0          |  |  |  |
|    | Y | Child Support (HUD)                    | ۲                        | 0  | 0                     | 0          |  |  |  |
| ł  |   | Earned Income (HUD)                    | 0                        | 0  | 0                     | ۲          |  |  |  |
| ľ  | / | General Assistance (HUD)               | 0                        | ۲  | 0                     | 0          |  |  |  |
| I. |   |                                        |                          |    |                       | LLEI       |  |  |  |

# Let's see an example!

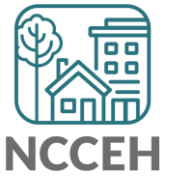

# **REMINDERS!**

- 1. Do not become tempted to touch the "Add" button. Always and ONLY ever use the blue HUD Verification button!
- 2. When in an old recorded response, change NOTHING that already has an answer. ONLY ADD AN END DATE!
- **3.** The end date should be one day prior to the assessment date. Ex: The assessment is being done for 12/5/2022. The end date should be 12/4/2022 since that is the last date that previous answer was true & valid.

## Did You Know....

There is a ZenGuide article all about how to properly record an update for HUD Verification Sub-Assessments.

#### **Updating HUD Verification Sub-Assessments**

Simply search for this title on ZenGuide (https://ncceh.zendesk.com/)

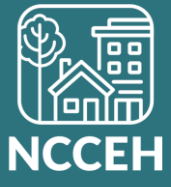

# **HUD Sub-assessments Errors**

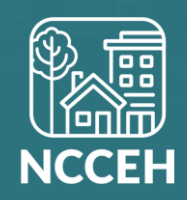

- Things to Gateway responses & HUD Verifications must always be filled out (\*special consideration here for Street Outreach project types only!) Gateway responses must match HUD Verification responses There must be one answer per item per calendar day recorded in the computer during your client's stay Empty End Dates = "the answer is still valid"
  - Total Month Income can be REALLY important and helpful!

Total monthly Income

G

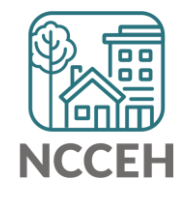

#### **HUD Sub-Assessment Errors**

#### Most Common Errors

- 1. INCOMPLETE Gateway Question
- 2. INCOMPLETE HUD Verification Sub-assessment
- 3. INCONGRUENT Responses to Gateway Question & HUD Verification Sub-assessments don't match
- 4. INCOMPLETE Disability Follow-Up Question

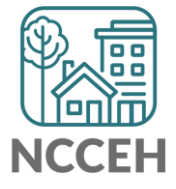

## **HUD Sub-Assessment Errors**

#### **Identifying Errors**

- 1. Check to see if the Gateway question is complete
- 2. Check to see if the HUD Verification is complete look for the green check mark!
- 3. Check to see if the Gateway response matches the HUD Verification responses
- 4. For disability only, check to see if the followup question is complete

#### **NOTE:** Review the oldest assessment first!

If the error is appearing on Project Start, Annual Assessment, and Project Exit, review the Project Start Assessment first as it may resolve all the following assessment errors!

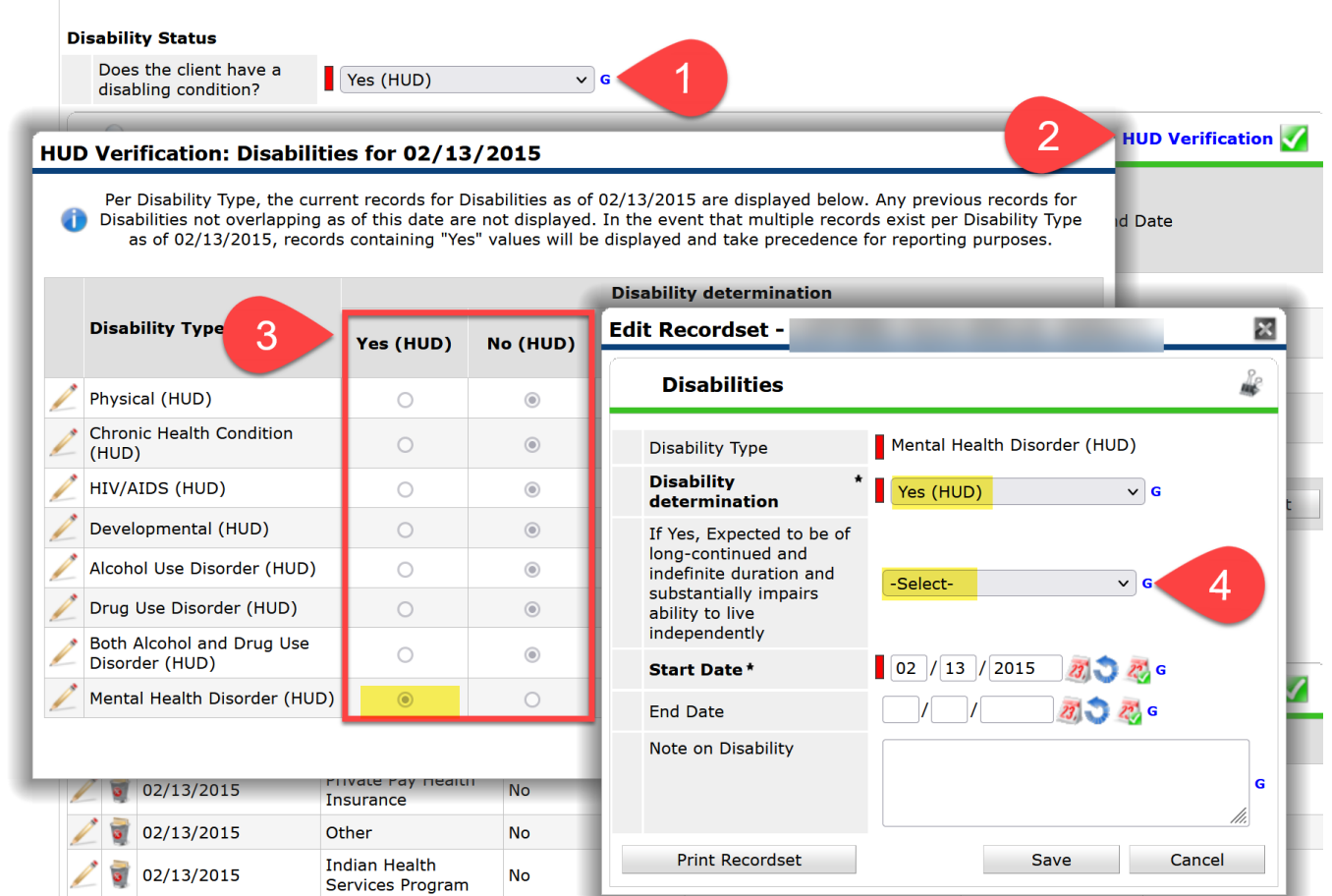

#### HUD Sub-Assessment Errors

- 1. Incomplete Gateway question
- 2. Incomplete HUD Verifications
- 3. Incongruent Responses
- 4. Incomplete Disability follow-up

## Identifying & Correcting Errors

#### **Correction 1: Incomplete gateway question**

- 1. Set Enter Date As
- 2. Set Back Date Mode
- 3. Open the assessment to be corrected
- 4. Select Yes or No for the gateway question, based on your client's response.

Responses of: -Select-Client Doesn't Know Client Refused Data Not Collected

Will usually always show as an error on reports. Only Client Doesn't Know & Client Refused can be acceptable if that is truly the reply the client provided and it is a small percentage of your overall clients served!

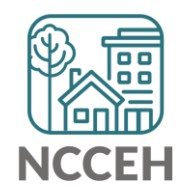

#### HUD Sub-Assessment Errors

- 1. Incomplete Gateway question
- 2. Incomplete HUD Verifications
- 3. Incongruent Responses
- 4. Incomplete Disability follow-up

## Identifying & Correcting Errors

#### **Correction 2: Incomplete HUD Verifications**

- 1. Set Enter Date As
- 2. Set Back Date Mode
- 3. Open the assessment to be corrected
- 4. Click the blue HUD Verification button
- 5. Click the radio dial button to select the appropriate response for the source item which is incomplete.

|                                        |     | Receiving Income Source? |                       |            |  |  |  |
|----------------------------------------|-----|--------------------------|-----------------------|------------|--|--|--|
| Source of Income                       | Yes | No                       | Data Not<br>Collected | Incomplete |  |  |  |
| Alimony or Other Spousal Support (HUD) | 0   | ۲                        | 0                     | 0          |  |  |  |
| Child Support (HUD)                    | ۲   | 0                        | 0                     | 0          |  |  |  |
| Earned Income (HUD)                    | 0   | 0                        | 0                     | ۲          |  |  |  |
| 🥖 General Assistance (HUD)             | 0   | ۲                        | 0                     | 0          |  |  |  |

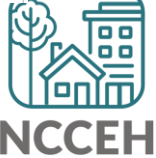

Let's Pretend The Gateway Answer is Complete The HUD Verification button has a green checkmark SThe HUD Verification Sub-Assessment does not match the Gateway Answer You have incongruent responses!

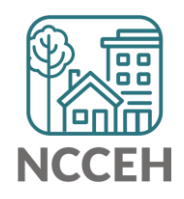

# Before editing anything, check the client's sub-assessment history!

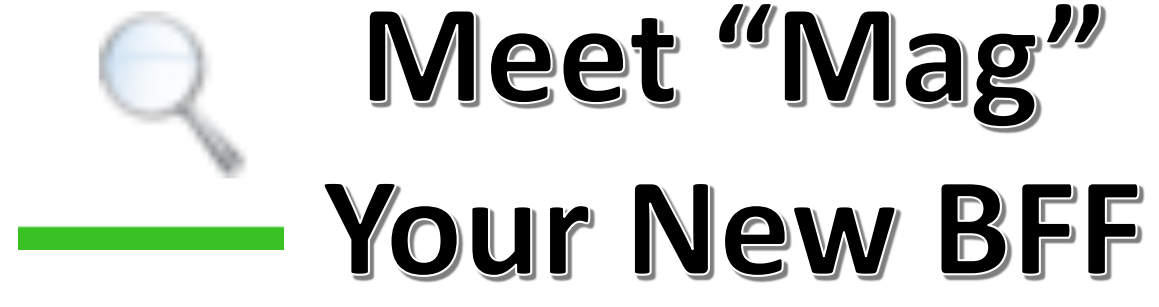

The magnifying glass in front of each HUD Sub-Assessment will allow for you to review the entire history of the client responses. This will provide you a better picture of the client's history overtime and to identify any gaps &/or overlaps in responses!

#### HUD Sub-Assessment Errors

- 1. Incomplete Gateway question
- 2. Incomplete HUD Verifications
- 3. Incongruent Responses
- 4. Incomplete Disability follow-up

#### Identifying & Correcting Errors

#### **Correction 3: Incongruent Responses**

Does the gateway question match the HUD verification sub-assessment responses?

- 1. Set Enter Date As
- 2. Set Back Date Mode
- 3. Open the assessment to be corrected
- 4. Review the gateway question compared to the HUD Verification Sub-Assessment table.
- 5. Establish which is incorrect. Consider other details from the HMIS record (i.e. Is there an amount in total monthly income box? Does the client report an insurance, income source, or disability that might hint at the right response?) Consider details from outside of HMIS, such as paper records.

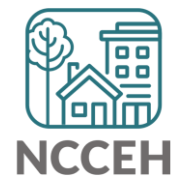

## HUD Sub-Assessment Errors

- 1. Incomplete Gateway question
- 2. Incomplete HUD Verifications
- 3. Incongruent Responses
- 4. Incomplete Disability follow-up

## Identifying & Correcting Errors

#### **Correction 3 con't: Incongruent Responses**

Does the gateway question match the HUD verification sub-assessment responses?

- 6. If the incongruent response is due to the gateway questions, change the gateway response only.
- 7. If the incongruent response is due to the HUD Verification Sub-Assessment, you will need to update the HUD Verification sub-assessment.

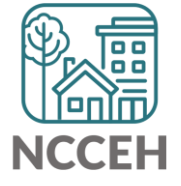

# Let's see an example of corrections for: Incongruent Responses

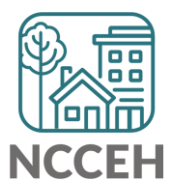

#### Recap: Identifying & Correcting Historical/Incongruent Responses

1. Click the Magnifying Glass next to the Table Name

2. Click on the column header "[Source Type]" to alphabetize the pop-up box table

| s s | how All Health Ins | surance Records                |                             |          |                                         |                                         | et.      | _ |
|-----|--------------------|--------------------------------|-----------------------------|----------|-----------------------------------------|-----------------------------------------|----------|---|
|     | Health Insurance   |                                |                             |          |                                         |                                         |          |   |
|     | Provider           | Date<br>Effective • Start Date | Health<br>Insurance<br>Type | Covered? | (HOPWA) If<br>Private Pay<br>Insurance, | (HOPWA) If<br>No, Reason<br>not covered | End Date | e |

- 3. Review each type row for accuracy & identify if there are any sources that have overlapping responses.
  - Example: Are there two Earned Income rows with overlapping dates?

| 80.000                                                                            |                          | Monthly      | Source of                              | Receiving                                                                            |                                                                                                    |               |
|-----------------------------------------------------------------------------------|--------------------------|--------------|----------------------------------------|--------------------------------------------------------------------------------------|----------------------------------------------------------------------------------------------------|---------------|
| Provider                                                                          | Date Effective           | Amount       | Income                                 |                                                                                      |                                                                                                    |               |
| Heading Home - Rowan<br>County - Permanent<br>Supportive Housing -<br>CoC (20453) | 05/01/2022<br>2:00:00 AM |              | Alimony or<br>Other Spou<br>Support (H | No End Dates meal<br>"active, valid" ar<br>This means the clier<br>same source durin | n that each row is still an<br>nswer to the computer.<br>In thas two answers for th<br>ng the same time period | n<br>he<br>I. |
| Heading Home - Rowan<br>County - Permanent<br>Supportive Housing -<br>CoC (20453) | 05/01/2022<br>2:00:00 AM |              | Child Suppo<br>(HUD)                   | No                                                                                   | 05/01/2                                                                                                    |               |
| V V Heading Home - Rowan<br>County - Emergency<br>Shelter - NbN (7389)            | 11/19/2021<br>2:00:00 AM |              | Earned Income<br>(HUD)                 | No                                                                                   | 11/19/2021                                                                                                    |               |
| Heading Home - Rowan<br>County - Permanent<br>Supportive Housing -<br>CoC (20453) | 05/01/2022<br>2:00:00 AM | US\$1,600.00 | Earned Income<br>(HUD)                 | Yes                                                                                  | 05/01/2022                                                                                                    |               |
| Heading Home - Rowan                                                              |                          |              | General                                |                                                                                      |                                                                                                    |               |

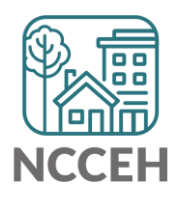

#### Recap: Identifying & Correcting Historical/Incongruent Responses

- 4. If there are overlapping responses for the same item, click the pencil next to the row that is no longer a valid, current response to insert an end date.
  - The end date should be one day before the start date of the next recorded response.

|   | Housing - ESG (7390)                                               |                           |              |                        |     |            |            |
|---|--------------------------------------------------------------------|---------------------------|--------------|------------------------|-----|------------|------------|
| 2 | Heading Home - Rowan<br>County - Rapid Re-<br>Housing - ESG (7390) | 10/05/2016<br>2:00:00 AM  | US\$0.00     | Earned Income<br>(HUD) | No  | 10/05/2016 | 09/01/2022 |
| 2 | North Carolina Coalition<br>to End Homelessness (2)                | 09/02/2022<br>10:44:00 AM | US\$1,600.00 | Earned Income<br>(HUD) | Yes | 09/02/2022 |            |
|   | Heading Home - Rowan                                               | 10/05/2016                |              | Constal                |     |            |            |

5. If there are no overlapping responses for the same item, exit out of the pop-up box and properly update the HUD Verification sub-assessment as discussed earlier in this training.

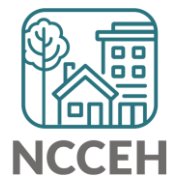

### HUD Sub-Assessment Errors

- 1. Incomplete Gateway question
- 2. Incomplete HUD Verifications
- 3. Incongruent Responses
- 4. Incomplete Disability follow-up

## Identifying & Correcting Errors

#### **Correction 4: Missing Disability Follow Up**

Applicable only for some Disabilities Marked "yes"

- 1. Set Enter Date As
- 2. Set Back Date Mode
- 3. Open the assessment to be corrected
- 4. Click the blue HUD Verification button
- 5. Click the pencil next to each disability marked "Yes" to confirm &/or complete the follow-up question "*If yes, expected to be of long-continued and indefinite duration...*".

**IMPORTANT NOTE:** HUD's definition of disability must be met in order for the client to have the gateway response marked "yes".

In order for the gateway response to be marked "yes", at least one of the client self-identified disabilities must also be marked as long-continued and indefinite duration, impacting housing.

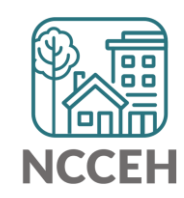

## Did You Know....

# There is a ZenGuide article all about identifying and resolving HUD Verification Sub-Assessment errors.

#### Data Quality: HUD Verification Sub-assessments

Simply search for this title on ZenGuide (https://ncceh.zendesk.com/)

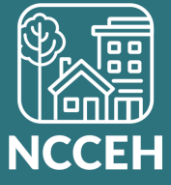

# Have additional questions?

#### Check out ZenGuide

https://ncceh.zendesk.com/hc/en-us

# If you still have questions, contact the HMIS@NCCEH Data Center at: hmis@ncceh.org

To ensure we can offer the best possible support, we recommend the following:

- Include the report's name and prompt values in your email.
- Share any client ID numbers of interest.

If you choose to attach a copy of the report or include any screenshots, please remove any Personally Identifiable Information (PII) like client names or Social Security Numbers first!

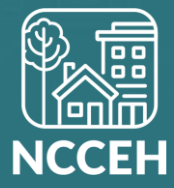